| Ţ. | ORDRE DES                  |
|----|----------------------------|
|    | Région Paris Ile-de-France |

# Guide de connexion au portail cotisations via votre

# COMPTEXPERT

## Sommaire :

| Partie 1 – Authentification sur le site cotisations                | 2   |
|--------------------------------------------------------------------|-----|
| Méthodes d'authentification :                                      | 2   |
| Partie 2 – Création du compte                                      | . 4 |
| Partie 3 – Identifiant, mot de passe perdu :                       | 7   |
| Partie 4 – Le Responsable Administratif Cotisations (RAC) :        | . 9 |
| 4.1 – Création d'un COMPTEXPERT                                    | . 9 |
| 4.2 – Connexion du RAC au portail des cotisations en ligne (CEL) : | 11  |
| 4.3 – Conflit de mail entre ComptExpert et votre conseil régional  | 13  |

|                            | Guide d'utilisation               | Version | V1.1       |
|----------------------------|-----------------------------------|---------|------------|
| EXPERTS-COMPTABLES         | Conneyion ComptExport Portail CEL | Date    | 15/02/2017 |
| Region Paris Ile-de-France | Connexion Complexpert Portail CEL | Pages   | 2/13       |

## **Partie 1 : Authentification sur le site cotisations**

Pour déclarer et payer vos cotisations ordinales, l'accès au portail <u>https://cotisations.experts-</u> <u>comptables.org</u> passe désormais obligatoirement par la connexion à votre COMPTEXPERT.

Ainsi, contrairement aux années précédentes, le mail d'appel à cotisations ne comportera plus d'identifiant et de mot de passe dédié.

L'objectif est de simplifier l'accès aux services de l'Ordre par le biais d'un compte unique, y compris pour les cotisations.

## Méthodes d'authentification :

- Identifiant / Mot de passe
- Expertpass : connexion avec l'application mobile (SCAN QR-CODE)
- Signexpert : connexion avec certificat électronique

| <b>COMPTEXPERT</b><br>Le compte utilisateur unique des sites de l'Ordre ! |                     |
|---------------------------------------------------------------------------|---------------------|
| CONN                                                                      | ECTEZ-VOUS          |
| Identifiant                                                               | Connectez-vous avec |
| Mot de passe                                                              | SIGNEXPERT          |
| S'authentifier                                                            | Connectez-vous avec |
| Garder maisession active                                                  | EXDEDTDASS          |

L'identifiant ne correspond pas à votre adresse email et se présente souvent sous la forme de la première lettre de votre prénom suivie de votre nom de famille et peut comporter des chiffres. Cet identifiant est mentionné dans le corps de l'email de réinitialisation de mot de passe ou sur le lien « je ne connais pas mes identifiants ».

|                                                  | Guide d'utilisation               | Version | V1.1       |
|--------------------------------------------------|-----------------------------------|---------|------------|
| EXPERTS-COMPTABLES<br>Région Paris Ile-de-France | Connexion ComptExpert Portail CEL | Date    | 15/02/2017 |
|                                                  |                                   | Pages   | 3/13       |

### Voici les différentes situations que vous pouvez rencontrer :

| SITUATIONS                                                                                             | ACTIONS                                                                                                    |  |
|----------------------------------------------------------------------------------------------------|----------------------------------------------------------------------------------------------------|--|
| J'ai un ComptExpert et je connais mes<br>identifiants                                                  | Aucune action requise                                                                                                    |  |
| J'ai un ComptExpert mais je ne me souviens<br>plus de mon identifiant / mot de passe                   | Vous pouvez retrouver vos identifiants via l'url suivante :<br><u>https://identification.experts-comptables.org/find_identifiant.php</u>         |  |
| Je n'ai pas de ComptExpert                                                                             | Vous devez passer par la page de création de compte via l'url suivante :<br><u>https://identification.experts-comptables.org/inscription.php</u> |  |
|                                                                                                    | Pensez à vérifier vos courriers indésirables                                                                                                    |  |
| L'adresse email n'est pas reconnue, je ne<br>reçois pas l'email de réinitialisation de mot<br>de passe | OU                                                                                                    |  |
|                                                                                                    | <u>L'adresse email rattachée à comptexpert est erronée : je contacte mon</u><br><u>conseil régional contact@oec-paris.fr</u>                     |  |

|                                                  | Guide d'utilisation               | Version | V1.1       |
|--------------------------------------------------|-----------------------------------|---------|------------|
| EXPERTS-COMPTABLES<br>Région Paris Ile-de-France | Connexion ComptExpert Portail CEL | Date    | 15/02/2017 |
|                                                  |                                   | Pages   | 4/13       |

## Partie 2 : Création du compte

Si vous ne possédez pas de ComptExpert, il faut suivre la procédure de création de compte à l'adresse suivante : <u>https://identification.experts-comptables.org/inscription.php</u>

#### • Sélectionnez votre qualité :

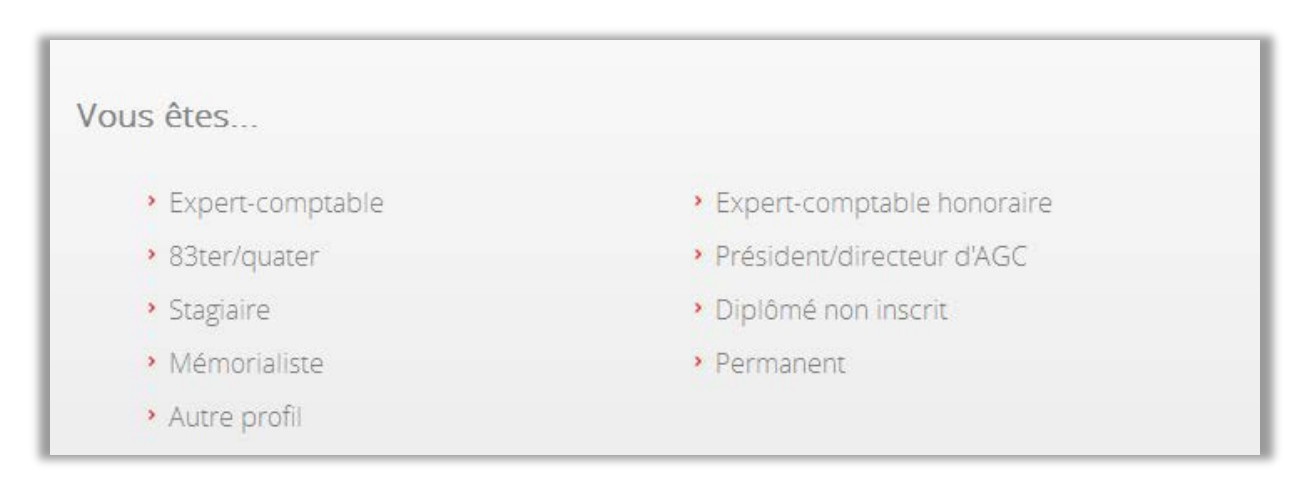

#### Sélectionnez votre qualité parmi les propositions suivantes :

- Expert-comptable indépendant
- Expert-comptable salarié
- Stagiaire
- 83Q ou 83T (Salarié d'AGC)
- Mémorialiste

Si vous ne correspondez à aucune des propositions ci-dessus et êtes le Responsable Administratif Cotisation (RAC) de votre cabinet, sélectionnez la qualité « Autre profil » (Voir <u>partie 4</u> du présent document).

|                                                  | Guide d'utilisation               | Version | V1.1       |
|--------------------------------------------------|-----------------------------------|---------|------------|
| EXPERTS-COMPTABLES<br>Région Paris Ile-de-France | Connexion ComptExpert Portail CEL | Date    | 15/02/2017 |
|                                                  |                                   | Pages   | 5/13       |

#### **Pré-saisie de votre nom :**

Entrez votre nom : une ou plusieurs proposition(s) pré-saisie(s) apparait(ssent).

| Votre nom *               | LAMY                      |
|---------------------------|---------------------------|
|                           | (inscription en 1994) 🗖   |
|                           | inscription en 2017)      |
|                           | inscription en 2014)      |
|                           | (inscription en 2009)     |
|                           | inscription en 1987)      |
|                           | inscription en 2008)      |
|                           | inscription en 1983)      |
|                           | Afficher plus de résultat |
|                           | Vous ne vous trouvez pas  |
| Votre date de naissance * | JJ/MM/AAAA                |
|                           | Créez votre Comptexpert   |

Si vous ne trouvez pas votre identité (absence du nom, prénom, année d'inscription) ou si vous ne trouvez pas de proposition correspondant à votre identité, cliquez sur le lien en bas de la liste <Vous ne vous trouvez pas ?>

Vous serez redirigé vers le formulaire suivant :

| Votre nom <b>*</b>                   | Nom de famille                 |
|--------------------------------------|--------------------------------|
| Votre numéro d'inscription à l'Ordre | Numéro d'inscription           |
|                                      | Revenir à la recherche par nom |
| Votre date de naissance *            | AAAA/MM/LL                     |
|                                      | Créez votre Comptexpert        |

Saisissez votre numéro d'inscription à l'ordre (SUPRA) ainsi que votre date de naissance.

Si vous ne connaissez pas votre numéro d'inscription, vous pouvez contacter le numéro d'appel suivant :

#### Du lundi au vendredi de 9h00 à 17h30

#### 01 55 04 31 83

|                                                  | Guide d'utilisation               | Version | V1.1       |
|--------------------------------------------------|-----------------------------------|---------|------------|
| EXPERTS-COMPTABLES<br>Région Paris Ile-de-France | Connexion ComptExpert Portail CEL | Date    | 15/02/2017 |
|                                                  |                                   | Pages   | 6/13       |

#### S Validez la création du compte en cliquant sur <<u>Créez votre ComptExpert></u>.

Un email de confirmation de création de compte vous sera envoyé sur votre adresse email avec un lien pour <u>initialiser votre mot de passe</u>.

| Comptexpert <noreply@contact.comptexpert.org><br/>À moi 🐨</noreply@contact.comptexpert.org> |                                                                                       |
|---------------------------------------------------------------------------------------------|---------------------------------------------------------------------------------------|
|                                                                                             |                                                                                       |
| Bonjour,                                                                                    |                                                                                       |
| Nous avons bien enregistré votre création de compte utilisateur avec l'email                | Pour activer votre compte, cliquez sur le lien suivant : initialiser mon mot de passe |
| À très bientôt sur les sites de l'Ordre des experts-comptables et de ses partenaires !      |                                                                                       |
| Si vous rencontrez des difficultés pour activer votre compte, contactez support_comptexpert |                                                                                       |

#### Initialisez votre mot de passe

Le mot de passe doit être composé d'au moins **6 caractères** et contenir au moins **un chiffre** et **un caractère spécial** (autre que chiffre ou lettre).

| Mot de passe                            |                              |
|-----------------------------------------|------------------------------|
| Saisissez votre mot de passe *          | mot de passe                 |
| Veuillez ressaisir votre mot de passe * | confirmer votre mot de passe |
|                                         | Valider                      |

Une fois validé, cliquez sur le lien <u><<u>Retourner</u> à <u>l'accueil></u> : vous revenez alors sur la page d'accueil du portail cotisations (<u>https://cotisations.experts-comptables.org</u>). Vous pouvez dès lors vous connecter avec votre identifiant et votre mot de passe.</u>

| Félicitations !<br>Votre inscription est désormais finalisée. |  |
|---------------------------------------------------------------|--|
| Bonne navigation sur les sites de l'Ordre !                   |  |
| Retourner à l'accueil                                         |  |

|                    | Guide d'utilisation               | Version | V1.1       |
|--------------------|-----------------------------------|---------|------------|
| EXPERTS-COMPTABLES | Connexion ComptExpert Portail CEL | Date    | 15/02/2017 |
|                    |                                   | Pages   | 7/13       |

## Partie 3 – Identifiant, mot de passe perdu :

• Si vous avez perdu votre identifiant et/ou mot de passe, vous pouvez amorcer la procédure de réinitialisation en cliquant sur <<u>Retrouvez mes identifiants</u> sur la page d'identification.

| ASSISTANCE                                                                                                   |
|----------------------------------------------------------------------------------------------------|
| Retrouver mes identifiants                                                                                   |
| Vous ne parvenez pas à vous connecter ou à créer un compte ?<br>Vous êtes déconnecté de façon intempestive ? |
| Consulter notre aide en ligne ou contactez-nous                                                              |
|                                                                                                    |

**2** Saisissez votre adresse email et cliquez sur <<u>Envoyer></u>:

| Vous avez oublié votre identifiant ou votre mot de pas | sse?              |
|--------------------------------------------------------|-------------------|
| Saisissez votre adresse email *                        | Exemple@gmail.com |
|                                                        | Envoyer           |

Un message de confirmation vous indique que l'email de réinitialisation a bien été envoyé :

| numerc indécirables l |
|-----------------------|
|                       |
|                       |

Attention, si vous ne recevez pas le lien de réinitialisation, veuillez contacter le numéro d'appel dédié du lundi au vendredi de 9h00 à 17h00 : **01 55 04 31 83**.

L'adresse email renseignée dans votre fiche peut être différente de celle que vous avez saisie. La modification de l'adresse email prend 24h pour être prise en compte par notre système.

|                                                  | Guide d'utilisation               | Version | V1.1       |
|--------------------------------------------------|-----------------------------------|---------|------------|
| EXPERTS-COMPTABLES<br>Région Paris Ile-de-France | Connexion ComptExpert Portail CEL | Date    | 15/02/2017 |
|                                                  |                                   | Pages   | 8/13       |

#### Récupérez votre identifiant et réinitialisez votre mot de passe :

Votre identifiant est indiqué dans le corps de l'email ainsi que le lien de réinitialisation de mot de

| personjour,                                                             |                                                     |
|-------------------------------------------------------------------------|-----------------------------------------------------|
| Nous avons bien enregistré votre demande faite avec l'email             | Votre identifiant est :                             |
| Afin de poursuivre la réinitialisation de votre mot de passe, cliquez s | ur le lien suivant : réinitialiser mon mot de passe |
| À très bientôt sur les sites de l'Ordre !                               |                                                     |
| Si vous rencontrez des difficultés avec votre compte utilisateur, cont  | actez support_comptexpert                           |

#### **O** Réinitialisez votre mot de passe :

| Mot de passe                            |                              |
|-----------------------------------------|------------------------------|
| Saisissez votre mot de passe *          | mot de passe                 |
| Veuillez ressaisir votre mot de passe * | confirmer votre mot de passe |
|                                         | Valider                      |
|                                         |                              |

#### Attention votre mot de passe doit respecter les critères de sécurité suivants :

Le mot de passe doit être composé d'au moins 6 caractères et contenir au moins un chiffre et un caractère spécial (autre que chiffre ou lettre).

❺ Une fois validé, cliquez sur le lien <Retourner à l'accueil> : vous revenez alors sur la page d'accueil du portail cotisations (<u>https://cotisations.experts-comptables.org</u>). Vous pouvez dès lors vous connecter avec votre identifiant et votre mot de passe.

|                    | Guide d'utilisation               | Version | V1.1       |
|--------------------|-----------------------------------|---------|------------|
| EXPERTS-COMPTABLES | Connexion ComptExpert Portail CEL | Date    | 15/02/2017 |
|                    |                                   | Pages   | 9/13       |

## Partie 4 - Le Responsable Administratif Cotisations (RAC) :

## 4.1 - Création d'un COMPTEXPERT

Vous êtes le responsable administratif Cotisations de votre cabinet et vous n'êtes pas membre de l'Ordre.

Pour accéder au portail cotisations, vous devez créer votre COMPTEXPERT (qualité « autre profil ») en suivant cette procédure :

#### **O** Rendez-vous directement sur

https://identification.experts-comptables.org/inscription\_externe.php

#### **O** Remplissez le formulaire suivant :

| Choisissez votre identifiant *               | Identifiant        |
|----------------------------------------------|--------------------|
| Adresse e-mail *                             | Exemple@gmail.com  |
| Civilité *                                   |                    |
| Votre nom *                                  | Nom                |
| Votre prénom *                               | Prénom             |
| Votre téléphone                              | Téléphone          |
| Votre adresse *                              | Adresse            |
| Votre ville *                                | Ville              |
| Votre code postal *                          | Code Postal        |
| Votre année de naissance *                   | -                  |
| Recevoir des communications de l'Ordre ? 🗖 🕄 |                    |
|                                              | Créez votre compte |

• Activez votre compte en cliquant sur le lien d'initialisation de mot de passe contenu dans l'email de confirmation de création du compte (cf étape de validation du compte - partie 2-3).

|                                                  | Guide d'utilisation               | Version | V1.1       |
|--------------------------------------------------|-----------------------------------|---------|------------|
| EXPERTS-COMPTABLES<br>Région Paris Ile-de-France | Connexion ComptExpert Portail CEL | Date    | 15/02/2017 |
|                                                  |                                   | Pages   | 10/13      |

#### O Créez votre mot de passe :

| Mot de passe                            |                              |
|-----------------------------------------|------------------------------|
| Saisissez votre mot de passe *          | mot de passe                 |
| Veuillez ressaisir votre mot de passe * | confirmer votre mot de passe |
|                                         | Valider                      |
|                                         |                              |

Attention votre mot de passe doit respecter les critères de sécurité suivants :

Le mot de passe doit être composé d'au moins **6 caractères** et contenir au moins **un chiffre** et **un caractère spécial** (autre que chiffre ou lettre).

• Une fois validé, cliquez sur le lien <Retourner à l'accueil> : vous revenez alors sur la page d'accueil du portail cotisations (<u>https://cotisations.experts-comptables.org</u>). Vous pouvez dès lors vous connecter avec votre identifiant et votre mot de passe.

Félicitations ! Votre inscription est désormais finalisée.

Bonne navigation sur les sites de l'Ordre !

Retourner à l'accueil

|                            | Guide d'utilisation               | Version | V1.1       |
|----------------------------|-----------------------------------|---------|------------|
| EXPERTS-COMPTABLES         | Conneyion ComptEvent Dortail CE   | Date    | 15/02/2017 |
| Région Paris Ile-de-France | Connexion Complexpert Portail CEL | Pages   | 11/13      |

# 4.2 - Connexion du RAC au portail des cotisations en ligne (CEL) :

• Connectez-vous avec vos identifiant et mot de passe sur le portail cotisations : <u>https://cotisations.experts-comptables.org</u>

| ORDRE DES<br>EXPERTS-COMPTABLES                                                                                                    |                                                                                                    |  |  |  |  |  |  |
|----------------------------------------------------------------------------------------------------|----------------------------------------------------------------------------------------------------|--|--|--|--|--|--|
| Identification                                                                                                    |                                                                                                    |  |  |  |  |  |  |
| L'accès au portail est réservé aux membres de<br>l'Ordre et à leurs représentants. Connectez-vous<br>à l'aide de votre identifiant unique ComptExpert.<br>Si vous n'en possédez pas, vous devez en créer<br>un.<br>Les responsables administratifs des cotisations<br>peuvent aussi créer un ComptExpert de type<br>"Autre profil". | <ul> <li><u>Se connecter avec</u> <b>COMPTEXPERT</b></li> <li><u>J'ai un ComptExpert, mais j'ai oublié mes identifiants</u></li> <li><u>Je n'ai pas de ComptExpert, je souhaite en créer un</u></li> </ul> |  |  |  |  |  |  |
| Cliquez sur un des liens ci-contre pour vous connecter ou créer un compte.                                                                                                    |                                                                                                    |  |  |  |  |  |  |

**2** Lors de votre identification sur le portail, **vous devez sélectionner la région ordinale à laquelle vous désirez vous connecter** :

|                              | Choix régio              | n         |                      |   |
|------------------------------|--------------------------|-----------|----------------------|---|
|                              | choix regio              |           |                      |   |
| Veuillez choisir la région à | laquelle vous            | désirez y | vous connecter :     | 0 |
| Consell règional             | Année 2017<br>disponible | 🛞 Bureaux | () Dossier personnel |   |
| ALSACE                       |                          |           | Non                  |   |
| AQUITAINE                    |                          | 10.       | Non                  |   |
| AUVERONE                     |                          |           | Non                  |   |
| BOURGOGNE FRANCHE-COMTE      |                          |           | Non                  |   |
| BRETAGNE                     |                          |           | Non                  |   |
| CHAMPAGNE                    |                          |           | Non                  |   |
| CORSE                        |                          |           | Non                  |   |
| GUADELOUPE                   |                          |           | Non                  |   |
| GUYANE                       |                          |           | Non                  |   |
| LA REUNION                   |                          |           | Non                  |   |
| LILLE NORD-PAS DE CALAIS     |                          |           | Non                  |   |
| LMOGES                       |                          | 100       | Non                  |   |
| LOBRAINE                     |                          |           | Non                  |   |
| MARSELLE PROV-ALP-C.AZUR     |                          | 100       | Non                  |   |
| MARTINGUE                    |                          |           | Non                  |   |
| MONTPELLER                   |                          | 10        | Non                  |   |
| ORLEANS                      |                          |           | Non                  |   |
| PARIS ILE-DE-FRANCE          |                          | 10        | Non                  |   |
| RAYS-DE-LORE                 |                          |           | Non                  |   |
| PCARDE-ARDENNES              |                          |           | Non                  |   |
| POTTON                       |                          |           | Non                  |   |
| RHONE-ALPES                  |                          |           | Non                  |   |
| ROUEN-NORMANDIE              |                          |           | Non                  |   |
| TOULOUSE MIDL PYRENEES       |                          |           | Non                  |   |

|                            | Guide d'utilisation               | Version | V1.1       |
|----------------------------|-----------------------------------|---------|------------|
| EXPERTS-COMPTABLES         | Conneyion ComptEvent Dortail CEL  | Date    | 15/02/2017 |
| Region Paris Ile-de-France | Connexion Complexpert Portail CEL | Pages   | 12/13      |

• Vous accédez à la liste des bureaux que vous pouvez gérer dans la région sélectionnée :

|          | Dieli               | venue sur                                                                                                    | le portail d              | e l'Ord                                                                                                    | ire d                                                                     | les E                                                    | cperts   | -Cor                                                                       | nptables                                                                                          |
|----------|---------------------|----------------------------------------------------------------------------------------------------|---------------------------|----------------------------------------------------------------------------------------------------|---------------------------------------------------------------------------|----------------------------------------------------------|----------|----------------------------------------------------------------------------|---------------------------------------------------------------------------------------------------|
|          |                     |                                                                                                    | Tablea                    | u de boro                                                                                                    | d régi                                                                    | onal                                                     |          |                                                                            |                                                                                                   |
| aeil     | Services            | Changer mot de pass                                                                                                    | e Déconnexion             |                                                                                                    | 200                                                                       |                                                          |          |                                                                            |                                                                                                   |
| satio    | ns>   Liste         | régions                                                                                                    |                           |                                                                                                    |                                                                           |                                                          |          |                                                                            |                                                                                                   |
|          |                     |                                                                                                    |                           |                                                                                                    |                                                                           |                                                          |          |                                                                            |                                                                                                   |
|          |                     | Licto d                                                                                                    | or huranus qua            | Inter mount                                                                                                    | an abr                                                                    | or danc                                                  | cotto rá | aion                                                                       |                                                                                                   |
|          |                     | Liste u                                                                                                    | es bureaux que v          | ous pour                                                                                                    | cz yci                                                                    | ci uans                                                  | cene re  | gion                                                                       |                                                                                                   |
|          |                     |                                                                                                    |                           |                                                                                                    |                                                                           |                                                          |          |                                                                            |                                                                                                   |
|          |                     |                                                                                                    |                           | and the second second s | and the second                                                            |                                                          |          |                                                                            |                                                                                                   |
|          |                     | SOCIETE FIDUO                                                                                                    | IAIRE NATIONA             | LE D'EXPE                                                                                                    | ERTISE                                                                    | COMP                                                     | ABLE FI  | DEXPE                                                                      | RTISE                                                                                             |
| R        | ef                  | SOCIETE FIDUC<br>Type inscription                                                                                            | Adresse                   | LE D'EXPE                                                                                                    | RTISE<br>Reste PP                                                         | COMP<br>Reste PM                                         | ABLE FI  | DEXPE<br>Solde                                                             | RTISE<br>Montant regroupé                                                                         |
| Ri<br>èt | ef<br>tablissement  | SOCIETE FIDUO<br>Type inscription                                                                                            | Adresse                   | LE D'EXPE                                                                                                    | RTIS<br>Reste PP                                                          | COMP<br>Reste PM                                         | TABLE FI | DEXPE<br>Solde                                                             | RTISE<br>Montant regroupé                                                                         |
| Ri       | ef<br>tablis sement | SOCIETE FIDUC<br>Type Inscription<br>SECONDAIRE<br>SECONDAIRE                                                                | CIAIRE NATIONA<br>Adresse | LE D'EXPE                                                                                                    | RTISE<br>Reste PP<br>0                                                    | COMP<br>Reste PM<br>0                                    | Total    | DEXPE<br>Solde<br>0,00 €<br>0,00 €                                         | RTISE<br>Montant regroupé<br>Ouvri<br>Ouvri                                                       |
| Ri       | ef<br>tablissement  | SOCIETE FIDUC<br>Type inscription<br>SECONDAIRE<br>SECONDAIRE<br>SECONDAIRE                                                  | JAIRE NATIONA<br>Adresse  | LE D'EXPE                                                                                                    | RTTIS<br>Reste PP<br>0<br>0                                               | COMP<br>Reste PM<br>0<br>0                               | Total    | DEXPE<br>Solde<br>0,00 €<br>0,00 €                                         | RTISE<br>Montant regroupé<br>Duvre<br>Quvre<br>Quvre                                              |
| Ri<br>ėt | ef<br>tablissement  | SOCIETE FIDUC<br>Type inscription<br>SECONDAIRE<br>SECONDAIRE<br>SECONDAIRE<br>SECONDAIRE                                    | CIAIRE NATIONA<br>Adresse | LE D'EXPE                                                                                                    | Reste PP<br>0<br>0<br>0<br>0                                              | COMP<br>Reste PM<br>0<br>0<br>0                          | Total    | DEX()<br>Solde<br>0,00 €<br>0,00 €<br>0,00 €                               | RTISE<br>Montant regroupé<br>Quert<br>Quert<br>Quert<br>Quert                                     |
| Ra       | ef<br>tablissement  | SOCIETE FIDUC<br>Type inscription<br>SECONDAIRE<br>SECONDAIRE<br>SECONDAIRE<br>SECONDAIRE                                    | CLAIRE NATIONA<br>Adresse | LE D'EXPE                                                                                                    | RESE<br>Reste PP<br>0<br>0<br>0<br>0<br>0                                 | COMP<br>Reste PM<br>0<br>0<br>0<br>0                     | Total    | DEXPE<br>Solde<br>0,00 €<br>0,00 €<br>0,00 €<br>0,00 €                     | RTISE<br>Montant regroupé<br>Queri<br>Queri<br>Queri<br>Queri<br>Queri<br>Queri                   |
| Ri       | ef<br>lablissement  | SOCIETE FIDUC<br>Type inscription<br>SECONDARE<br>SECONDARE<br>SECONDARE<br>SECONDARE<br>SECONDARE                           | LAIRE NATIONA<br>Adrease  | LE D'EXPE                                                                                                    | RESEPP<br>0<br>0<br>0<br>0<br>0<br>0<br>0<br>0<br>0                       | COMP<br>Reste PM<br>0<br>0<br>0<br>0<br>0<br>0<br>0      | Total    | DEXPE<br>Solde<br>0,00 €<br>0,00 €<br>0,00 €<br>0,00 €<br>0,00 €           | RTISE<br>Montant regroupé<br>Querri<br>Querri<br>Querri<br>Querri<br>Querri<br>Querri<br>Querri   |
| Ri       | ef<br>lablissement  | SOCIETE FIDUC<br>Type inscription<br>SECONDARE<br>SECONDARE<br>SECONDARE<br>SECONDARE<br>SECONDARE<br>SECONDARE<br>SECONDARE | LAIRE NATIONA<br>Adrease  | LE D'EXPE                                                                                                    | Reste PP<br>0<br>0<br>0<br>0<br>0<br>0<br>0<br>0<br>0<br>0<br>0<br>0<br>0 | COMP<br>Reste PM<br>0<br>0<br>0<br>0<br>0<br>0<br>0<br>0 | Total    | DEXPE<br>Solde<br>0,00 €<br>0,00 €<br>0,00 €<br>0,00 €<br>0,00 €<br>0,00 € | RTISE<br>Montant regroupé<br>Ouvri<br>Quvri<br>Quvri<br>Quvri<br>Quvri<br>Quvri<br>Quvri<br>Quvri |

|                            | Guide d'utilisation               | Version | V1.1       |
|----------------------------|-----------------------------------|---------|------------|
|                            | Conneyion ComptEvent Dortail CEL  | Date    | 15/02/2017 |
| Région Paris Ile-de-France | Connexion Complexpert Portail CEL | Pages   | 13/13      |

## 4.3 - Conflit de mail entre ComptExpert et votre conseil régional

Après la création de son COMPTEXPERT et lors de la 1<sup>ère</sup> connexion d'un RAC non membre de l'Ordre, le système peut détecter un conflit de mail. Dans ce cas, **la personne devra choisir l'unique mail à utiliser pour la connexion ComptExpert**.

| EXP          | ORDRE DES     Bienvenue MME MARIE DURAND       EXPERTS-COMPTABLES     Changer mon email       Région     Modifier mon profil |                              |               |   |  |  |  |  |  |  |
|--------------|----------------------------------------------------------------------------------------------------|------------------------------|---------------|---|--|--|--|--|--|--|
|              | Déclaration et paiement des cotisations en ligne                                                                             |                              |               |   |  |  |  |  |  |  |
|              | Mise à jour de votre adresse email                                                                                           |                              |               |   |  |  |  |  |  |  |
| Accueil      | Services                                                                                                    | Changer mot de passe         | Déconnexion   | 0 |  |  |  |  |  |  |
| Cotisatio    | ns>   Ges                                                                                                    | tion cotisations   Documents | à télécharger |   |  |  |  |  |  |  |
| Veu<br>Votre | Cotisations>       Gestion cotisations       Documents à télécharger         Veuillez choisir l'adresse email à utiliser :   |                              |               |   |  |  |  |  |  |  |

Après avoir effectué le choix du mail, le portail Cotisations ouvre la page d'accueil des cotisations avec un message confirmant la mise à jour de l'adresse mail.

| EXP       | <b>ERTS-</b><br>Régio                            | ORDRE DES<br>COMPTABLES | lC               | Bienvenue MM                              | é MARIE DURAND<br>mon email Modifier mon profil |  |  |  |  |
|-----------|--------------------------------------------------|-------------------------|------------------|-------------------------------------------|-------------------------------------------------|--|--|--|--|
|           | Déclaration et paiement des cotisations en ligne |                         |                  |                                           |                                                 |  |  |  |  |
|           |                                                  |                         | Gestion d        | les cotisations bure                      |                                                 |  |  |  |  |
| Accueil   | Services                                         | Changer mot de passe    | Déconnexion      | Message de confirm                        | nation                                          |  |  |  |  |
| Cotisatio | ns>   Doc                                        | uments à télécharger    |                  |                                           |                                                 |  |  |  |  |
| Votre     | e adresse e                                      | mail: '@                | cs.experts-compt | tables.org a bien été mise à jour. Merci. |                                                 |  |  |  |  |